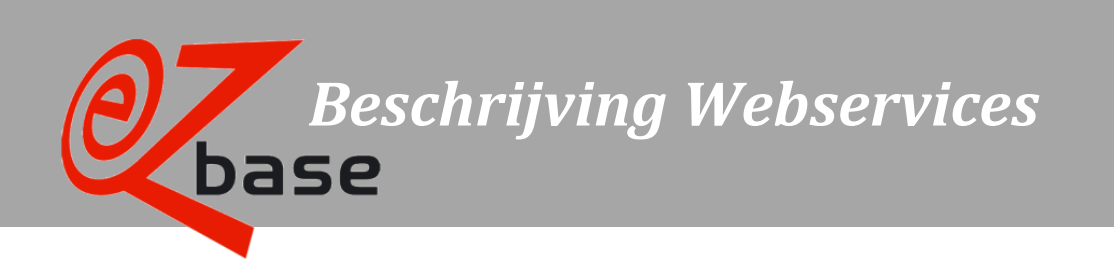

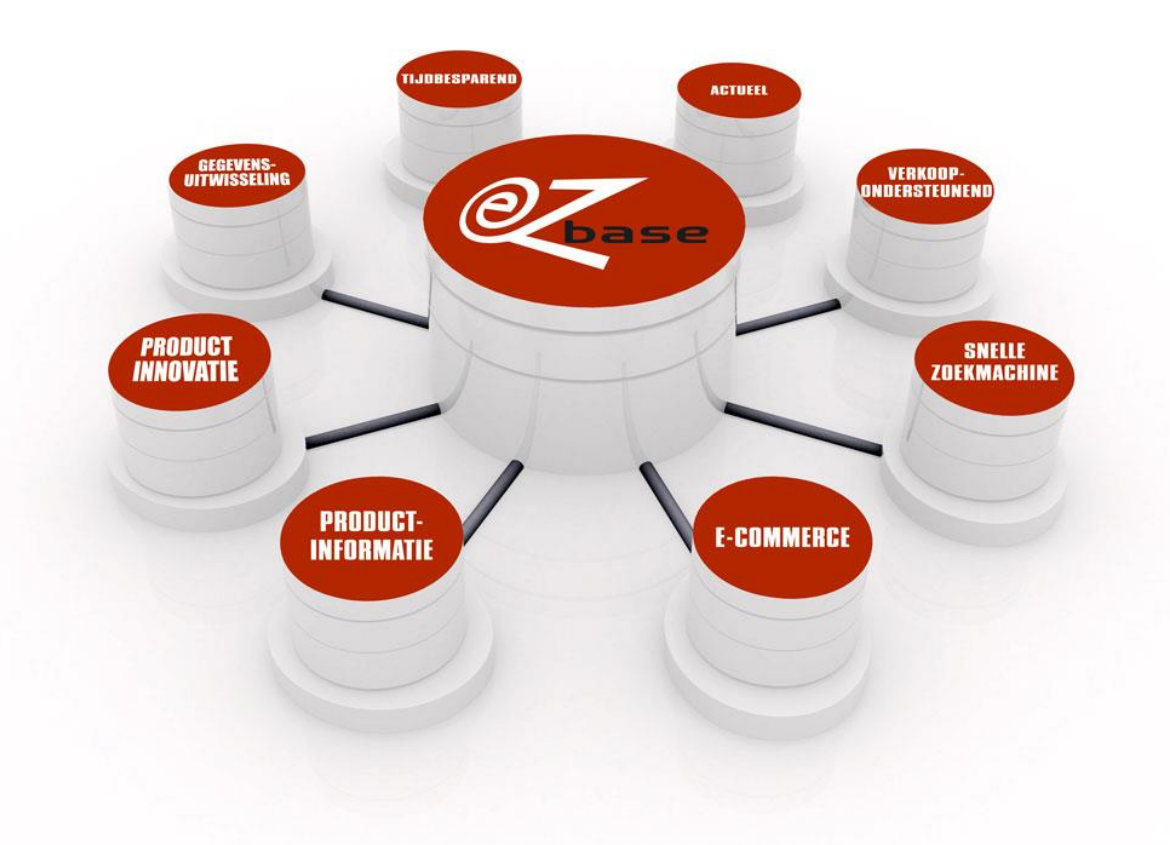

### EZ-base B.V.

Frankrijklaan 6b 2391 PX Hazerswoude Dorp T (0172) 23 11 10 F (0172) 23 11 16 info@ez-base.nl | www.ez-base.nl

April 2023

# Inhoudsopgave

| 1 Inleidi | ing 2                                          |    |
|-----------|------------------------------------------------|----|
| 1.1       | Basisparameters                                | 3  |
| 1.2       | Uitvoerformaten                                | 5  |
| 1.3       | Exportinstellingen                             | 6  |
| 1.4       | Inloggen                                       | 7  |
| 1.4.1     | Tokenaanvraag                                  | 7  |
| 1.4.1.    | .1 Aanvraag met contenttype "application/json" | 7  |
| 1.4.1.    | .2 Aanvraag met contenttype "tekst/xml"        | 7  |
| 1.4.2     | Inloggen met token                             | 7  |
| 1.4.2.    | .1 Token in http-requestheader                 | 7  |
| 1.4.2.    | .2 Token in Url                                |    |
| 2 Webse   | ervices 9                                      |    |
| 2.1       | Artikelpagina openen                           | 9  |
| 2.2       | ERP-lijst beheren                              | 10 |
| 2.2.1     | Artikelen aan de ERP-lijst toevoegen           | 10 |

| 2.2.1 | Artikelen aan de ERP-lijst toevoegen | 10 |
|-------|--------------------------------------|----|
| 2.2.2 | ERP-lijst leeg maken                 | 11 |
| 2.3   | ERP-lijst exporteren                 | 12 |
| 2.4   | Artikel of artikelgroep exporteren   | 13 |
| 2.5   | Afbeeldingen van artikel tonen       | 14 |
| 2.6   | Afbeelding tonen m.b.v. bestandsnaam | 15 |
| 2.7   | Certificaten tonen                   | 16 |
| 2.8   | Affiches tonen                       | 17 |

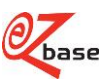

# 1 Inleiding

In deze documentatie is beschreven hoe de Webservices in EZ-web aangeroepen kunnen worden en wat de resultaten zijn.

Er zijn, naast deze Webservices, nog meer mogelijkheden om informatie op te vragen uit EZ-web. Klik <u>hier</u> voor de betreffende documentatie.

De Webservices zijn geschikt om bijvoorbeeld incidenteel updates te doen van artikeldata of afbeeldingen op te zoeken. Ze zijn echter niet efficiënt qua http-verkeer en daarom ongeschikt voor bulkverwerking of als live databron voor webpagina's. Voor requests geldt Fair Use policy: EZ-base behoudt het recht het aantal requests te limiteren. Neem <u>contact</u> op met EZ-base voor de mogelijkheden voor bulkverwerking.

Een Webservice start altijd met <u>https://www.ez-catalog.nl/WebService/</u> waaraan diverse parameters toegevoegd kunnen worden.

Deze Webservices werken met HTTP redirect (response status code 302). Deze moet gevolgd worden.

In hoofdstuk 2 staat in iedere paragraaf een Webservice beschreven.

Als een Webservice aan te roepen is zonder in te loggen, staat dit bij de betreffende Webservice vermeld. In de meeste gevallen is het echter noodzakelijk om eerst in te loggen. Dit kan <u>handmatig</u> of met een token: zie <u>paragraaf 1.4</u> voor de beschrijving hiervan.

Per Webservice staat in een kader de syntax vermeld. De syntax bestaat uit:

- syntax bestaat uit.
  - een vast gedeelte, welke niet gemarkeerd is.
  - eventueel een variabel gedeelte in het Url-pad, geel gemarkeerd
  - eventueel basisparameters, blauw gemarkeerd. <u>Zie paragraaf 1.1.</u>
  - eventueel opties, groen gemarkeerd. Zie paragraaf 1.3

Ga bij alle onderdelen van de Webservice uit van hoofdlettergevoeligheid.

Het kan voorkomen dat door autorisatieverschillen de voorbeelden in deze beschrijving niet werken.

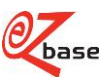

# 1.1 Basisparameters

In de meeste Webservices worden Basisparameters gebruikt. Als dit het geval is, wordt dit in de syntax aangegeven met {Basisparameters}.

Met de basisparameters wordt, altijd met hetzelfde zoekmechanisme, een artikel opgezocht. Wat er getoond wordt van het gevonden artikel hangt af van de Webservice.

De basisparameters kunnen in willekeurige volgorde gescheiden door een &-teken worden opgenomen. Afwijkingen hierop worden bij de betreffende Webservices vermeld. Syntax van de basisparameters:

articleid=x&articlegroupid=x&own=x&artnr=x&gln=x&gtin=x&mode=x&lang=x

Er wordt geadviseerd zo veel mogelijk basisparameters mee te geven (zover beschikbaar). Het zoekresultaat zal hierdoor namelijk verbeteren: als bijvoorbeeld parameter "own" geen resultaat oplevert, wordt er verder gezocht met de andere meegegeven parameters.

Maar het is niet altijd noodzakelijk alle basisparameters mee te geven: er kan ook gezocht worden met alleen "own", "gtin" of "articleid".

Als er echter gezocht wordt op alleen "artnr" kan dat erg veel resultaten opleveren. Daarom moet in dit geval "gln" er wel bij vermeld worden.

| Parameters         | Туре       | Omschrijving                                                                                                 |
|--------------------|------------|----------------------------------------------------------------------------------------------------|
| articleid=x        | Integer    | Het unieke Article id van een artikel in de database.                                                        |
|                    |            | Bij <u>exporttype</u> Article: als deze parameter meegegeven wordt, zal de Webservice een                    |
|                    |            | artikel als resultaat geven.                                                                                 |
|                    |            | Bij <u>exporttype</u> ArticleGroup: als deze parameter meegegeven wordt, zal de gehele                       |
|                    |            | artikelgroep horend bij het gevonden artikel als resultaat gegeven worden.                                   |
| articlegroupid=x   | Integer    | Het unieke ArticleGroup id van een artikelgroep in de database. Als deze parameter                           |
|                    |            | meegegeven wordt, zal een artikelgroep het resultaat zijn.                                                   |
|                    |            | Gebruik deze parameter alleen bij exporttype ArticleGroup waar dit de parameter is                           |
|                    |            | die het eerst uitgelezen wordt.                                                                              |
| <mark>own=x</mark> | String     | OwnArticleNumber: eigen artikelnummer van de aanvrager. Dit is een belangrijke                               |
|                    |            | parameter waarmee wordt gezocht op artikelen die door de ingelogde relatie zelf                              |
|                    |            | opgevoerd zijn of waar een eigen artikelnummer aan gekoppeld is.                                             |
| artnr=x            | String     | ArticleNumber. Het artikelnummer zoals een leverancier dit gebruikt voor dit artikel.                        |
|                    |            | Gebruik deze parameter altijd in combinatie met gln.                                                         |
| gin=x              | Integer    | GLN: EAN adrescode van de leverancier (unieke codering van bedrijven wereldwijd).                            |
| gtin=x             | Integer    | ArticleGtin. De EAN-artikelcode van dit artikel, toegekend door de leverancier (een                          |
|                    |            | wereldwijde unieke codering van artikelen).                                                                  |
| mode=x             | String     | Mode. Kan de volgende waardes hebben:                                                                        |
|                    |            | • fixed:                                                                                                    |
|                    |            | Er wordt alleen gezocht met gtin=x binnen de opgegeven parameter gin=x.                                      |
|                    |            | Deze parameter in zijn geheel weglaten of Mode=:                                                             |
|                    |            | Er wordt eerst gezocht binnen de artikelen van de opgegeven parameter gin=x.                                 |
|                    |            | worden er geen artikelen gevonden, wordt er ook gezocht met glin=x zonder de                                 |
|                    | late a e a |                                                                                                    |
| lang=x             | Integer    | De taalcode. De meest gebruikte zijn:<br>Nederlande 1042                                                     |
|                    |            | France 12                                                                                                    |
|                    |            | Fidils 12                                                                                                    |
|                    |            | Duite 7                                                                                                    |
|                    |            | Voor andere taalcodes: neem contact on met F7-base                                                           |
|                    |            | Als deze parameter in zijn gebeel wordt weggelaten of leeg meegegeven wordt                                  |
|                    |            | ("lang=") zal de standaardtaal van de relatie van de ingelogde gebruiker <sup>1</sup> gelden                 |
|                    |            | Geadviseerd wordt om wel altijd de gewenste taal mee te geven                                                |
|                    |            | De taal bepaalt mede de selectie, er zal niets gevonden worden als:                                          |
|                    |            | het gezochte artikel niet voorkomt in de betreffende taal:                                                   |
|                    |            | <ul> <li>de relatie van de ingelogde gebruiker<sup>1</sup> geen recht heeft op de opgegeven taal:</li> </ul> |
|                    |            | een niet bestaande taalcode gebruikt wordt                                                                   |
|                    |            | De taal bepaalt ook de weergave van het resultaat van de Webservice indien van                               |
|                    |            | toepassing.                                                                                                  |
|                    |            |                                                                                                    |
|                    |            | <sup>1</sup> Bij de Webservice https://www.ez-catalog.nl/WebService/PosterArticle/ (paragraaf                |
|                    |            | 2.8 Affiches tonen) is dit de standaardtaal van de relatie die de affiche aanvraadt.                         |
|                    |            | , , , , , , , , , , , , , , , , , , ,                                                                        |

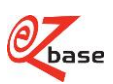

| Parameters        | Туре    | Omschrijving                                                          |
|-------------------|---------|-----------------------------------------------------------------------|
| <mark>id=x</mark> | Integer | Bij exporttype Article wordt hiermee gezocht op Article id.           |
|                   |         | Bij exporttype ArticleGroup wordt hiermee gezocht op ArticleGroup id. |
|                   |         | LET OP! Het gebruik van deze verouderde parameter wordt afgeraden.    |
|                   |         | Gebruik hiervoor in de plaats articleid en articlegroupid.            |

Het zoeken van alle Webservices waar basisparameters gebruikt worden verloopt als volgt (als een parameter niet aanwezig is, volg dan de "niets gevonden"-tak):

- Indien <u>exporttype</u>=ArticleGroup Dan zoeken op articlegroupid

   niets gevonden, ga naar 2
   1 artikelgroep gevonden, ga naar 10 Indien <u>exporttype</u>=Article, ga gelijk naar 2
- Zoek op articleid
   -> niets gevonden, ga naar 3
   -> 1 artikel gevonden, ga naar 9
- Zoek op own
   -> niets gevonden, ga naar 4
   -> 1 artikel gevonden, ga naar 9
- Zoek op artnr+gln
   -> niets gevonden, ga naar 5
  - -> 1 artikel gevonden, ga naar 9
- Zoek op gtin+gln
   -> niets gevonden, ga naar 6
   -> 1 artikel gevonden, ga naar 9
- Indien <u>mode</u>=leeg of niet aanwezig Dan zoek op gtin, ga naar 7 Anders, ga gelijk naar 7
- 7. De volgende zoekresultaten zijn nu mogelijk:
  - a. Geen artikel(groep) gevonden worden. Er wordt een foutcode getoond. ->Ga naar 11. Oorzaken hiervan kunnen zijn:
    - Artikel(groep) komt niet voor in de database.
    - Artikel(groep) komt niet voor in de betreffende taal (voor uitleg zie lang)
    - Er zijn geen rechten om het betreffende artikel te zien.
       Dit hangt bij alle Webservices af van de rechten van de ingelogde gebruiker.
       Uitzondering hierop is Webservice https://www.ez-catalog.nl/WebService/PosterArticle/...
       (paragraaf 2.8 Affiches tonen). Daar wordt gekeken naar de rechten van de Affiche Relatie.
  - b. Meerdere artikel(groep)en gevonden.
     -> ga naar 8
  - c. Één artikel(groep) gevonden.
    - -> ga naar 9
- 8. Er wordt één artikel geselecteerd, afhankelijk wie het artikel ingevoerd heeft. De prioriteit is als volgt:
  - I. Het artikel die de aanvrager van de export zelf ingevoerd heeft
  - II. Het artikel die de data leverancier van de aanvrager ingevoerd heeft
  - III. Het artikel ingevoerd door een leverancier
  - IV. Het artikel ingevoerd door een fabrikant
  - V. Het artikel ingevoerd door een inkoopcombinatie/groothandel
  - ->ga naar 9
- Indien <u>exporttype</u>=ArticleGroup en er is nog niet één articlegroup geselecteerd dan wordt de articlegroup gezocht die hoort bij het gevonden artikel.
   -> ga naar 10
- 10. Het resultaat van de betreffende Webservice wordt weergegeven. ->ga naar 11
- 11. Einde van de zoekactie

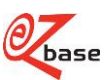

# 1.2 Uitvoerformaten

In de volgende Webservices met een export als resultaat kan een uitvoerformaat (exportmode) opgegeven worden:

- Bij ERP-lijst exporteren (zie paragraaf 2.3).
- Bij Webservice Artikel of artikelgroep exporteren (paragraaf 2.4).

De inhoud van de uitvoerformaten zijn te beïnvloeden met exportinstellingen (options), zie paragraaf 1.3 voor de mogelijkheden.

Deze uitvoerformaten kunnen ook via EZ-web geëxporteerd worden via Uitgebreid exporteren. Deze formaten worden <u>hier</u> in de manual uitgelegd. Hier zijn ook voorbeelden van alle formaten te vinden. In de onderstaande tabel wordt uitgelegd welke exportmode correspondeert met welk uitvoerformaat bij Uitgebreid exporteren.

| exportmode in Webservices | Uitvoerformaat bij Uitgebreid exporteren                                              |
|---------------------------|---------------------------------------------------------------------------------------|
| Assetexcel                | Asset.xlsx                                                                            |
| Assettext                 | Asset.txt                                                                             |
| Campaign                  | Campagnes                                                                             |
|                           | Campagne gemaakt kan worden.                                                          |
| Publication               | Publicaties                                                                           |
|                           | Het resultaat van de Webservice is een link naar de Publicatieportal waar de selectie |
|                           | gepubliceerd kan worden.                                                              |
| Relatedarticleexcel       | Gerelateerde artikelen                                                                |
| Webshopexcel20            | Webshop.xlsx                                                                          |
| Webshoptext20             | Webshop.txt                                                                           |
| Webshopxml30              | Webshop.xml versie 3.0 (Oude aanroep: Webshopxml3. Gebruik hiervan wordt afgeraden.)  |
| Webshopxml31              | Webshop.xml versie 3.1                                                                |

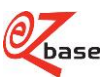

# 1.3 Exportinstellingen

In enkele Webservices met een export als resultaat kan een uitvoerformaat opgegeven worden (<u>exportmode</u>). De inhoud van de uitvoerformaten zijn te beïnvloeden door exportinstellingen (options) mee te geven in deze Webservices. Dit wordt dan in de syntax aangegeven met {<mark>Options</mark>}.

Deze exportinstellingen komen overeen met de opties in het <u>Exportinstellingenscherm</u> bij Uitgebreid exporteren in EZweb. In de tabel wordt daarom naar deze uitleg verwezen.

Syntax van de options:

options=c:x|cid:x|eq|ias|ic:x|ie|inp|isa|lc:x|lp:x|ooa|s|suph|umtv

Achter options kunnen in willekeurige volgorde de instellingen worden opgenomen, gescheiden door een "|" of "%7C".

Als een instelling niet meegegeven wordt, geldt de waarde uit de vierde kolom.

Niet alle hieronder beschreven instellingen zijn van toepassing bij alle uitvoerformaten. Als deze toch meegegeven worden zullen ze genegeerd worden. Ook een niet bestaande instelling zal genegeerd worden. Als een instelling een waarde bevat die niet bruikbaar is (bijvoorbeeld een niet bestaande classificatie) dan treedt er een fout op.

|                  |                                           |                      | - <u>j</u> - · · · · · · · · · · · · · · · · · | 3                                                                                                    |
|------------------|-------------------------------------------|----------------------|------------------------------------------------|----------------------------------------------------------------------------------------------------|
| <b>Options</b>   | Uitleg afkorting                          | Туре                 | Waarde indien niet meegegeven                  | Toelichting                                                                                                    |
| C                | Classification                            | String               | EZ-base classificatie                          | De naam van de gewenste <u>Eigen classificatie</u> .<br>Geef de classificatienaam wel mee in de taal van<br>de export (zie <u>basisparameter</u> "lang").<br>Een niet bestaande naam resulteert in een<br>foutcode.                                                                                                    |
| cid              | Classification ID                         | Integer              | EZ-base classificatie                          | De id van de gewenste <u>Eigen classificatie</u><br>Dit id is te vinden door in EZ-web <u>Uitgebreid te</u><br><u>exporteren</u> , ga naar het <u>tweede scherm</u> en kies<br>de gewenste eigen classificatie. In de link die<br>bovenin de browser getoond wordt staat onder<br>andere <u>OwnClassificationId=</u> Hierachter staat<br>het id wat hier gebruikt kan worden.<br>Een niet bestaand id resulteert in een foutcode |
| eq               | EQual                                     | Boolean <sup>1</sup> | False                                          | ID genormaliseerd kenmerk gelijk bij alle talen                                                                                                    |
| ias              | Include All<br>Specifications             | Boolean <sup>1</sup> | False                                          | Alle specificaties                                                                                                    |
| ic               | Image Count                               | Integer              | Leeg, dus geen limiet                          | Aantal afbeeldingen                                                                                                    |
| ie               | Include ETIM                              | Boolean <sup>1</sup> | False                                          | Inclusief ETIM                                                                                                    |
| inp              | Include Normalised<br>Properties          | Boolean <sup>1</sup> | False                                          | Genormaliseerde kenmerken                                                                                                    |
| <mark>isa</mark> | Include Suspended<br>Articles             | Boolean <sup>1</sup> | False                                          | Inclusief vervallen artikelen                                                                                                    |
| lc               | Limit Classifications                     | Integer              | Leeg, dus geen limiet                          | Aantal classificatieniveaus                                                                                                    |
| lp               | Limit Properties                          | Integer              | Leeg, dus geen limiet                          | Limiteer kenmerken                                                                                                    |
| ooa              | Only Own Articles                         | Boolean <sup>1</sup> | False                                          | Alleen eigen artikelen                                                                                                    |
| <mark>s</mark>   | Synonyms                                  | Boolean <sup>1</sup> | False                                          | <u>Synoniemen</u>                                                                                                    |
| suph             | Separate Unique<br>Property per<br>Header | Boolean <sup>1</sup> | False                                          | Kolom per uniek kenmerk                                                                                                    |
| umtv             | Unmark Missing<br>Translated Values       | Boolean <sup>1</sup> | False                                          | Ontbrekende vertalingen niet markeren                                                                                                    |

Als options "c" en "cid" beide worden meegegeven, wordt option "c" genegeerd.

<sup>1</sup> Als deze boolean meegegeven wordt als optie geldt de waarde True. Door het niet mee te geven geldt de waarde False.

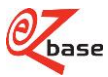

# 1.4 Inloggen

Als een Webservice aan te roepen is zonder in te loggen, staat dit bij de betreffende Webservice vermeld. In de meeste gevallen is het echter noodzakelijk om eerst in te loggen. Dit kan <u>handmatig</u> of met een token: In de volgende paragrafen wordt de laatste mogelijkheid stap voor stap beschreven.

## 1.4.1 Tokenaanvraag

Hiervoor kan een request worden gedaan naar de Webservice op de volgende manier:

https://www.ez-catalog.nl/WebService/Login

Doormiddel van een POST aanvraag op dit adres kan het token verkregen worden. Dit kan met behulp van twee contenttypes, die in de volgende twee paragrafen beschreven worden.

## 1.4.1.1 Aanvraag met contenttype "application/json"

### **Requestcontent**

{ "UserName":"tester@ez-catalog.nl", "Password":"!a9Pbka2ao84yaiG" }

### Succesvolle aanvraag

resulteert in http-statuscode 200: { "Token":"RGI0IGIzIGVIbiB0ZXN0IHdhYXJkZSBpbiBCYXNINjQmRIIGIuIEJhc2U2NA==", "ValidTill":"2015-01-01T00:01:00+02:00"}

### Gefaalde aanvraag

resulteert in http-statuscode 401: { "Error":"Invalid UserName or Password" }

## 1.4.1.2 Aanvraag met contenttype "tekst/xml"

### **Requestcontent**

<EzCatalog> <UserName>tester@ez-catalog.nl</UserName> <Password>!a9PBka2ao84yaiG</Password>

### </EzCatalog>

### Succesvolle aanvraag

resulteert in http-statuscode 200: <EzCatalog> <Token>RGI0IGIzIGVIbiB0ZXN0IHdhYXJkZSBpbiBCYXNINjQmRIIGIuIEJhc2U2NA==</Token> <ValidTill>2015-01-01T00:01:00+02:00</ValidTill> </EzCatalog>

### Gefaalde aanvraag

resulteert in http-statuscode 401: <EzCatalog> <Error>Invalid UserName or Password</Error> </EzCatalog>

## 1.4.2 Inloggen met token

Om succesvol in te loggen met het token moet de cliënt-software ingesteld zijn om redirects te volgen en cookies te accepteren.

Het token die het request (beschreven in de vorige paragraaf) oplevert is tien minuten geldig na uitgifte. Binnen deze 10 minuten kan op twee manieren ingelogd worden. Dit wordt in de volgende paragrafen beschreven.

### 1.4.2.1 Token in http-requestheader

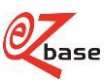

• Gebruik deze methode als er softwarematig gebruik gemaakt wordt van de Webservice.

Voeg aan het GET-request van de aan te spreken Webservice de volgende http-requestheader toe:

EzCatalogToken : {token}

• Wanneer het token in de requestheader meegegeven wordt, dan worden fouten zoals autorisatie-problemen en niet gevonden artikelen afgehandeld door middel van relevante http-statuscodes (401-unauthorized, 404not found, etc.)

### 1.4.2.2 Token in Url

• Gebruik deze methode als de Webservice resulteert in een pagina voor een gebruiker.

Voeg het token toe aan de querystring van de aan te spreken Webservice.

Bijvoorbeeld:: https://www.ez-

catalog.nl/WebService/Article/?own=&gtin=7314150239467&artnr=&gln=&mode=&token=MQA3ADAAOQA3 ADAARgAxADUAQwA0AEQAMgA0AEMAQgA0ADMAOAAyAEMAQgBCADAAMQAxADUANgBEADcAMQA wADEAMABCADkAMABEAEQANQBFAEMAMgAzAEEARQAwADYARABFADIAMQBGAEEAMwBBADMAO AA4AEYANgAwADYARQAxADgAOQAxADUANQBCADkAOQA3ADgAQgAyADAAOAA4ADUAMgAxADMAM QA5ADAANwA0ADYARQBCAEUARQBFAEIARAAzAEQAMQBEADgAQgA4ADQANAA3ADYAOQBDAEEA QwA2AEMAQgA5ADEANABFAEEAQQBBADAANgA0ADIAQgA2AEUAQQAyAEMARgAzADYANQBDADcA QQA1AEUARQBBAEMARgA2ADgARAA2ADUAMQBDADIAMgAyADcAOQA0ADYAMQA4AEYANQAwADQ AOAA5AEIAOQBCAEYAMwAxADYANAA0AEMAMwA2ADkAQwAxADcARAAyADUANgBCADAAMABEADQ ARgA3AEEAQwBCADMANQAyADgARABGAEMANQAwAEEAQgAwAEIAMwA2AEYAMAA5ADIAQQA4ADQ AMwA2ADAANwBEAA%3d%3d

• Let op: het token moet URL-escaped worden.

Bij een geldige token geldt:

- o als de token geldig is voor de huidige ingelogde gebruiker, verandert er niks.
- als de token geldig is voor een andere gebruiker dan er op dat moment ingelogd is, dan zal de ingelogde gebruiker uitgelogd worden en de token-gebruiker ingelogd worden.
- Bij een ongeldige token zal de huidige ingelogde gebruiker uitgelogd worden.

Fouten zoals autorisatie-problemen en niet gevonden artikelen worden afgehandeld door middel van een redirect naar een relevante pagina (Logon, Article not found, etc)

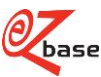

# 2 Webservices

## 2.1 Artikelpagina openen

Met deze Webservice kan één artikelpagina worden geopend in EZ-web.

https://www.ez-catalog.nl/WebService/Article/?{Basisparameters}

Klik <u>hier voor uitleg van de basisparameters en hoe de afhandeling is als er geen of meerdere artikelen gevonden</u> worden.

Voor deze Webservice geldt: er moet eerst ingelogd worden in EZ-web. Indien bij de aanroep van de Webservice nog niet ingelogd is, verschijnt eerst het inlogscherm. Na inloggen wordt de Webservice alsnog uitgevoerd. Het inloggen kan via een inlogtoken plaatsvinden, zie <u>paragraaf 1.4</u>.

Als de ingestelde datataal bij de ingelogde gebruiker ongelijk is aan de meegegeven taal in de Webservice (basisparameter lang=) zal de taalinstelling van de gebruiker omgezet worden naar de taal uit de Webservice aanroep.

#### Bijvoorbeeld: <u>https://ww</u>w.ez-

catalog.nl/WebService/Article/?own=&gtin=8713941103236&artnr=88010149&gln=8712061990009&lang=1043

📼 DE 🗰 EN 🛄 FR 🚺 IT 🚍 NL 🛶 PL 🚾 ES base 1 **HJZ Nagel** Uw trefwoord, merk, type, classificatie, arti immer, artik Home / Bevestigingsmaterialen / Nagels / Draadnagels / Draadnagel bombé kop, blauw / HJZ Nagel / 88010149 ∎°≣° 🖨 ij HJZ gehard stalen nagels zijn vervaardigd van speciaal gehard staal die na het produce 52-54 HR nagels krijgen een speciale roestbehandeling om roestvorming tijdens opslag tegen te gaan. De stalen nagels zijn in diverse verpakingen verkrijgbaa Kenmerken Gen maliseerde kenmerken ETIM kenmerken Gekonnelde relatie Kenmerk 88010149 Afmeting 3 mm x 40 mm Artikel GTIN 8713941103236 GLN fabrikant 8713941000009 Fabrikantnaam Zandvoort Draadindustrie B.V. (Shared) GLN leverancie 8712061990009 Leveranciersnaam A.S.F. Fischer B.V. Url URL Afbeeldingen downloader

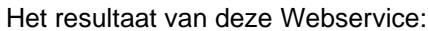

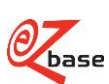

# 2.2 ERP-lijst beheren

De selectie aan artikelen aanwezig in de ERP-lijst kan op de volgende manieren aangepast worden:

1. In EZ-web op de Artikeldetailpagina kan met dit icoon een artikel worden toegevoegd aan de ERP-lijst

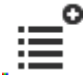

- 2. In EZ-web in de ERP-lijst kunnen artikelen worden verwijderd.
- 3. Via de Webservice beschreven in paragraaf 2.2.1 kunnen artikelen in de ERP-lijst worden toegevoegd
- 4. Via de Webservice beschreven in paragraaf 2.2.2 kunnen alle artikelen uit de ERP-lijst worden verwijderd.

Vervolgens kan met behulp van de Webservice beschreven in paragraaf 2.3 de selectie in de ERP-lijst geëxporteerd worden in meerdere formaten.

## 2.2.1 Artikelen aan de ERP-lijst toevoegen

Met deze Webservice is het mogelijk één artikel aan de ERP-lijst toe te voegen.

https://www.ez-catalog.nl/WebService/ExportList/Add/?{Basisparameters}

Klik <u>hier voor uitleg van de basisparameters en hoe de afhandeling is als er geen of meerdere artikelen gevonden</u> worden.

Voor deze Webservice geldt: er moet eerst ingelogd worden in EZ-web. Indien bij de aanroep van de Webservice nog niet ingelogd is, verschijnt eerst het inlogscherm. Na inloggen wordt de Webservice alsnog uitgevoerd. Het inloggen kan via een inlogtoken plaatsvinden, zie <u>paragraaf 1.4</u>

Bijvoorbeeld:

https://www.ez-

catalog.nl/WebService/ExportList/Add/?own=8712137&gtin=4934528813001&artnr=00620029&gln=8717574011869 &lang=1043

Het resultaat van deze Webservice (https://www.ez-catalog.nl/ExportList):

| Obase            | 🕈 Home                | i≣ ArtLink                    | ∠ Exporteren →  | ⊙ Taken •    | • •                                       | 🔳 DE | 💌 EN | FR FR | II IT | nL | 🛁 PL | 🚾 ES        | 1 |       |   |
|------------------|-----------------------|-------------------------------|-----------------|--------------|-------------------------------------------|------|------|-------|-------|----|------|-------------|---|-------|---|
|                  | <b>ERP</b><br>Deze ar | <b>-lijst</b><br>tikelen staa | n klaar om geïm | nporteerd te | vorden in uw ERP-systeem (SOAP).          |      |      |       |       |    |      |             |   |       |   |
| Home / ERP-lijst |                       |                               |                 |              |                                           |      |      |       |       |    |      |             |   |       | 1 |
| Selecteer        | Aa                    | intal                         | Artikelnummer   |              | Omschrijving                              |      |      |       |       |    | 1    | Bruto prijs |   | Netto |   |
|                  | 1                     |                               | RB36DAW4Z       |              | Accu bladblazer - Multivolt 36V RB36DAW4Z |      |      |       |       |    |      |             |   |       |   |
| Verwijderen      |                       |                               |                 |              |                                           |      |      |       |       |    |      |             |   |       |   |

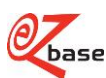

## 2.2.2 ERP-lijst leeg maken

Met deze Webservice is het mogelijk in één keer alle artikelen te verwijderen uit de <u>ERP-lijst</u>. Na het gebruik van deze Webservice zal de Exportlijst leeg zijn.

Voor deze Webservice geldt: er moet eerst ingelogd worden in EZ-web. Indien bij de aanroep van de Webservice nog niet ingelogd is, verschijnt eerst het inlogscherm. Na inloggen wordt de Webservice alsnog uitgevoerd. Het inloggen kan via een inlogtoken plaatsvinden, <u>zie paragraaf 1.4</u>

Het resultaat van deze Webservice (https://www.ez-catalog.nl/ExportList):

| Q base 1         | Home          | ≣ ArtLink 🕹 E                          | xporteren 👻 😳 Taken 👻 🛛 👻       | 🚺 FR 🚍                 | NL 1        |       |
|------------------|---------------|----------------------------------------|---------------------------------|------------------------|-------------|-------|
|                  | ERF<br>Deze a | P <b>-lijst</b><br>artikelen staan kla | ar om geïmporteerd te worden in | uw ERP-systeem (SOAP). |             |       |
| Home / ERP-lijst |               | _                                      |                                 |                        | _           |       |
| Selecteer        |               | Aantal                                 | Artikelnummer                   | Omschrijving           | Bruto prijs | Netto |
| Verwijderen      |               |                                        |                                 |                        |             |       |

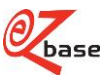

# 2.3 ERP-lijst exporteren

Met behulp van deze Webservice kan de artikelselectie uit de <u>ERP-lijst</u> geëxporteerd worden in meerdere uitvoerformaten (zie paragraaf 2.2 hoe de selectie in de ERP-lijst beïnvloed kan worden).

https://www.ez-catalog.nl/WebService/ExportList/Export/?exportmode=x&lang=x&{options}

Zie <u>paragraaf 1.2</u> welke uitvoerformaten gebruikt kunnen worden als <u>exportmode</u>. Indien er geen uitvoerformaat (de parameter exportmode=x ontbreekt) of een onbekend uitvoerformaat vermeld wordt dan zal het formaat Webshop.xml 3.0 geëxporteerd worden. Bij deze Webservice is maar één basisparameter te gebruiken, namelijk lang=x. Klik <u>hier voor uitleg van deze basisparameter</u>. Lees in paragraaf 1.3 welke exportinstellingen er meegegeven kunnen worden als options.

Voor deze Webservice geldt: er moet eerst ingelogd worden in EZ-web. Indien bij de aanroep van de Webservice nog niet ingelogd is, verschijnt eerst het inlogscherm. Na inloggen wordt de Webservice alsnog uitgevoerd. Het inloggen kan via een inlogtoken plaatsvinden, <u>zie paragraaf 1.4.</u>

Bijvoorbeeld:

https://www.ez-catalog.nl/WebService/ExportList/Export/?exportmode=Webshopxml31&lang=1043&options=isa|inp

Het resultaat van deze Webservice is een downloadbare file in het uitvoerformaat Webshop.xml versie 3.1 waarin alle artikelen uit de ERP-lijst opgenomen zijn in het Nederlands inclusief genormaliseerde kenmerken ook als het vervallen artikelen betreft.

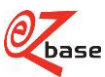

# 2.4 Artikel of artikelgroep exporteren

•

Met deze Webservice kan van één artikel of van één artikelgroep een export gemaakt worden in een bepaald <u>uitvoerformaat</u>.

https://www.ez-catalog.nl/WebService/Export/exportmode/exporttype/?{basisparameters}&{options}

Klik <u>hier</u> voor uitleg van de basisparameters en hoe de afhandeling is als er geen of meerdere artikelen gevonden worden. Lees in paragraaf 1.4 welke exportinstellingen er meegegeven kunnen worden als options.

 Url-pad opties
 Type
 Omschrijving

 exportmode
 String
 Het uitvoer-formaat. Als er een onbekend uitvoerformaat gebruikt wordt zal dat resulteren in een fout.

|        | Zie paragraaf 1.2 welke uitvoerformaten gekozen kunnen worden. |
|--------|----------------------------------------------------------------|
| String | De volgende waardes mogelijk:                                  |

- De volgende waardes mogelijk:
  Article: het uitvoer-formaat bevat alleen het gevonden artikel.
  - ArticleGroup: het uitvoer-formaat bevat de gehele artikelgroep van het gevonden artikel.

Voor deze Webservice geldt: er moet eerst ingelogd worden in EZ-web. Indien bij de aanroep van de Webservice nog niet ingelogd is, verschijnt eerst het inlogscherm. Na inloggen wordt de Webservice alsnog uitgevoerd. Het inloggen kan via een inlogtoken plaatsvinden, zie <u>paragraaf 1.4</u>.

Bijvoorbeeld:

exporttype

https://www.ezcatalog.nl/WebService/Export/Webshopxml31/Article/?gtin=8718326007062&artnr=&gln=&mode=&lang=9&options=lc :1linp

Het resultaat van deze Webservice is een downloadbare file in het uitvoerformaat Webshop.xml versie 3.1 waarin het artikel met GTIN 8718326007062 in het Engels is opgenomen inclusief genormaliseerde kenmerken met maar één classificatieniveau.

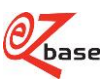

# 2.5 Afbeeldingen van artikel tonen

Met deze Webservice wordt een afbeelding getoond van het opgegeven artikel.

Van het gevonden artikel worden alle bijbehorende assets opgezocht die:

- taalneutraal zijn (niet gebonden aan een taal)
- die bij de taal horen die meegegeven is aan de Webservice (basisparameter lang=x)

Als er na deze zoekactie meerdere afbeeldingen gevonden worden, zal de eerste afbeelding in de database getoond worden.

https://www.ez-catalog.nl/WebService/ArticleAsset/format/?{Basisparameters}

Klik <u>hier voor uitleg van de basisparameters en hoe de afhandeling is als er geen of meerdere artikelen gevonden</u> worden.

| Url-pad optie       | Туре   | Omschrijving                                                                          |
|---------------------|--------|---------------------------------------------------------------------------------------|
| <mark>format</mark> | String | Formaat waarin de afbeelding van het artikel getoond kan worden.                      |
|                     |        | Alle afbeeldingen worden door EZ-base in diverse formaten beschikbaar gesteld (zoals  |
|                     |        | ImageFullSize of ImageThumbnail).                                                     |
|                     |        | Voor alle beschikbare formaten zie BeschrijvingAfbeeldingen, paragraaf 2.6 Overige    |
|                     |        | beschikbare formaten, parameter y. Uitzondering is Original, dit formaat kan niet met |
|                     |        | een Webservice opgevraagd worden.                                                     |

Voor deze Webservice geldt: er moet eerst ingelogd worden in EZ-web. Indien bij de aanroep van de Webservice nog niet ingelogd is, verschijnt eerst het inlogscherm. Na inloggen wordt de Webservice alsnog uitgevoerd. Het inloggen kan via een inlogtoken plaatsvinden, zie <u>paragraaf 1.4</u>.

### Bijvoorbeeld:

https://www.ez-

catalog.nl/WebService/ArticleAsset/ImageFullSize/?own=52789&gtin=0088381732703&artnr=HM001GM205&gIn=87 12423004368&lang=1043

### Het resultaat van deze Webservice (1000 bij 1000 pixels):

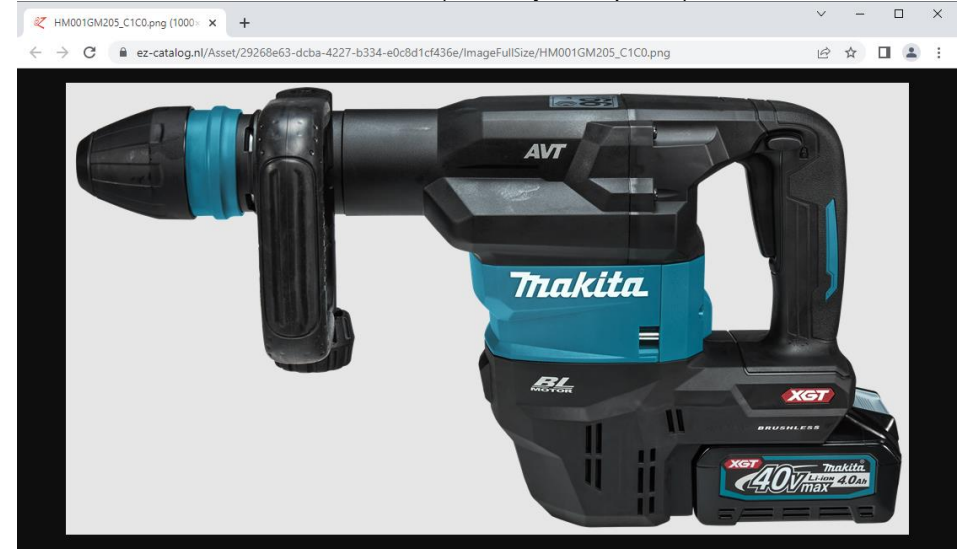

### Bijvoorbeeld:

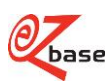

# 2.6 Afbeelding tonen m.b.v. bestandsnaam

Met deze Webservice is het mogelijk om een afbeelding te tonen als de bestandsnaam bekend is. Een bestandsnaam kan in diverse <u>uitvoerformaten</u> opgezocht worden.

| https://www.ez-catalog.nl/WebService/Asset/ | imagetype/ | gnl | / <mark>format</mark> | / <mark>filename</mark> |
|---------------------------------------------|------------|-----|-----------------------|-------------------------|
|                                             |            | 0   |                       |                         |

| Url-pad opties        | Туре    | Omschrijving                                                                                                    |  |
|-----------------------|---------|----------------------------------------------------------------------------------------------------|--|
| imagetype             | String  | Imagetype: hiermee kan aangegeven worden van welk type asset de afbeelding<br>getoond moet worden.<br>Er zijn hier maar twee waardes mogelijk:<br>Image: er wordt gezocht binnen assettypes Image en Logo<br>Icon. er wordt gezocht binnen assettype Icon<br>Voor uitleg van assettypes, klik hier.                                                                                                    |  |
| <mark>gln</mark>      | Integer | EAN adrescode van de leverancier (unieke codering van bedrijven wereldwijd).                                                                                                    |  |
| format                | String  | <ul> <li>Formaat waarin de afbeelding van het artikel getoond kan worden.</li> <li>Alle afbeeldingen worden door EZ-base in diverse formaten beschikbaar gesteld (zoals ImageFullSize of ImageThumbnail).</li> <li>Voor alle beschikbare formaten zie <u>BeschrijvingAfbeeldingen</u>, paragraaf 2.6 Overige beschikbare formaten, parameter y. Uitzondering is Original, dit formaat kan niet met een Webservice opgevraagd worden.</li> </ul> |  |
| <mark>filename</mark> | String  | De bestandsnaam van de afbeelding.<br>Het is niet verplicht een extensie te vermelden in de Webservice.<br>Welke extensie ook meegegeven wordt in de Webservice, het resultaat zal altijd een<br>afbeelding in png-formaat zijn.                                                                                                    |  |

Voor deze Webservice is het niet verplicht ingelogd te zijn in EZ-web.

### Bijvoorbeeld:

https://www.ez-catalog.nl/WebService/Asset/Image/8712423004368/GalleryPreviewIcon/HM001GM205\_C1C0

### Het resultaat van deze Webservice (50 bij 50 pixels) :

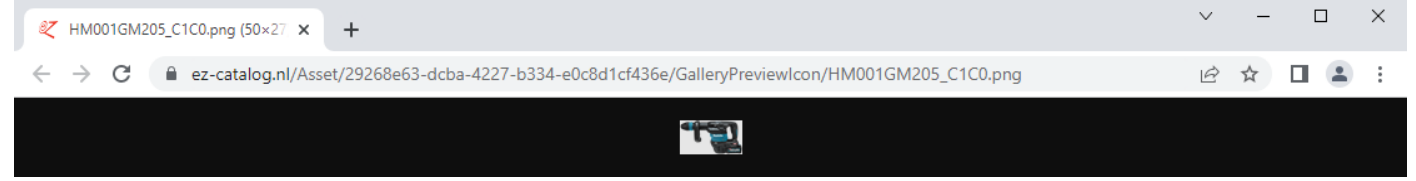

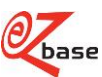

# 2.7 Certificaten tonen

Met deze Webservice is het mogelijk om een certificaat (zoals een CE-markeringen of een DoP-verklaringen) te tonen van het opgegeven artikel.

https://www.ez-catalog.nl/WebService/Certificate/assetcategory/?{Basisparameters}

Klik <u>hier voor uitleg van de basisparameters en hoe de afhandeling is als er geen of meerdere artikelen gevonden</u> worden.

| Url-pad optie | Туре   | Omschrijving                                                                                                    |
|---------------|--------|----------------------------------------------------------------------------------------------------|
| assetcategory | String | Asset categorie: klik <u>hier</u> voor de uitleg en <u>hier</u> voor een overzicht van voorkomende<br>asset categorieën.<br>Alleen categorieën waarbij in dit overzicht in de kolom IsCertificate True staat kunnen<br>opgevraagd worden.<br>Certificaten kunnen als Assettype Url en Document in de database aanwezig zijn. Als<br>niet bekend is bij de aanvraag van welk assettype gebruik gemaakt wordt, zijn er twee<br>webservice-aanvragen nodig om een certificaat op te vragen. Zo zullen voor een DoP<br>certificaat de categorieën "DoP" en "DoP (Document)" opgevraagd moeten worden.<br>Zorg ervoor dat de assetcategory in de aanroep van de Webservice wordt opgegeven |
|               |        | in de taal waarin de selectie plaats vindt (zie uitleg basisparameter "lang").                                                                                                    |

Voor deze Webservice geldt: er moet eerst ingelogd worden in EZ-web. Indien bij de aanroep van de Webservice nog niet ingelogd is, verschijnt eerst het inlogscherm. Na inloggen wordt de Webservice alsnog uitgevoerd. Het inloggen kan via een inlogtoken plaatsvinden, zie <u>paragraaf 1.4</u>.

#### Bijvoorbeeld:

https://www.ez-

catalog.nl/WebService/Certificate/DoP/?artnr=00208201&gtin=8712061103478&gln=8712061990009&lang=1043

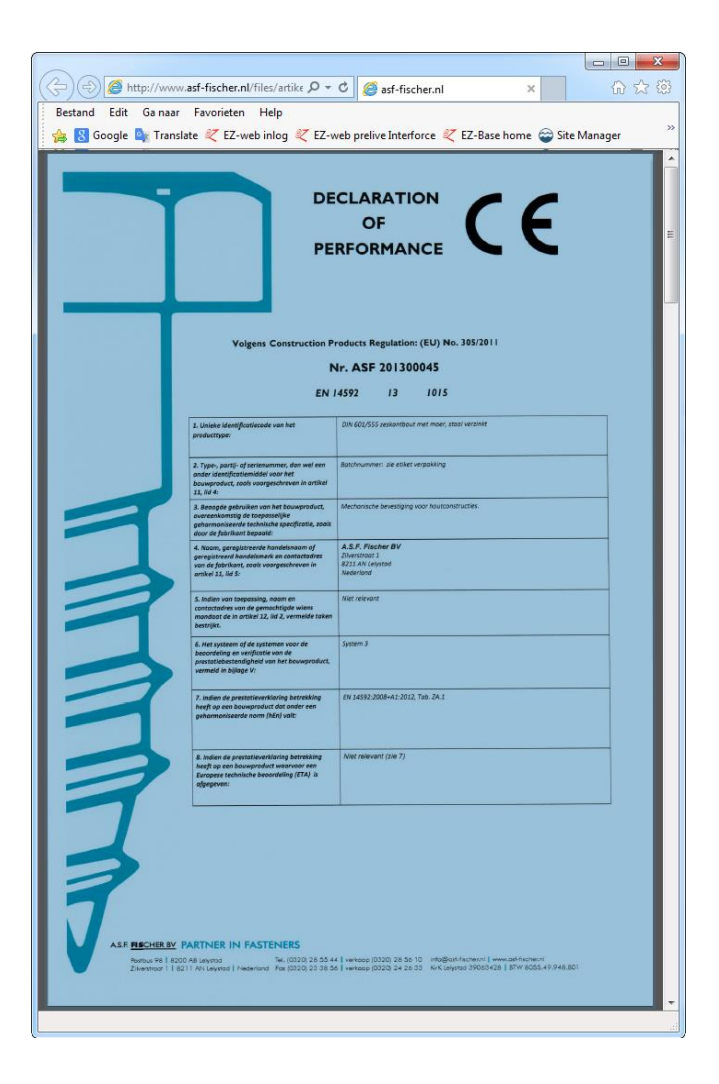

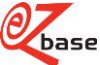

# 2.8 Affiches tonen

Klanten kunnen binnen hun Webshop een affiche tonen van artikelgegevens uit EZ-web. Met deze Webservice kunnen de juiste gegevens worden opgezocht en getoond. Deze Webservice werkt alleen binnen een vooraf door EZ-base ingestelde host-name. EZ-base verstrekt na het instellen van de host-name de affiche key die nodig is voor deze Webservice.

https://www.ez-catalog.nl/WebService/PosterArticle/affichekey/?{Basisparameters}

Klik <u>hier voor uitleg van de basisparameters en hoe de afhandeling is als er geen of meerdere artikelen gevonden</u> worden.

| Url-pad optie | Туре   | Omschrijving                                                                          |  |
|---------------|--------|---------------------------------------------------------------------------------------|--|
| affichekey    | String | De key van het affiche. Klanten kunnen binnen hun Webshop een affiche tonen van       |  |
|               |        | artikelgegevens uit EZ-web. Dit werkt alleen indien door EZ-base de betreffende host- |  |
|               |        | name wordt vastgelegd en een affiche key wordt verstrekt.                             |  |

Bijvoorbeeld (werkt alleen binnen de ingestelde host-name):

https://www.ez-

catalog.nl/WebService/PosterArticle/864c8b622555527502439eac11991819469a4659138892295/?own=2000221&gtin=0088381091831&artnr=6271DWAE&gln=8712423004368

Het resultaat van deze Webservice (voorbeeld binnen een specifieke Webshop):

| Autemin:       Prijs       c 19500-0%         Image: State of the state of the state o                                             |                    |                                                                                |                                                                                 |  |  |  |  |
|----------------------------------------------------------------------------------------------------|--------------------|--------------------------------------------------------------------------------|---------------------------------------------------------------------------------|--|--|--|--|
| Wattame         Pris       \$1900-0%                                                                                                    | rtikelinir. 200022 |                                                                                |                                                                                 |  |  |  |  |
| <section-header><page-header></page-header></section-header>                                                                                                    | w artikelnr.       |                                                                                |                                                                                 |  |  |  |  |
| Yes       Create out         Sector out       Sector out         Sector out       Sector o                                                                                                    | riis = 150 ()      | 0 - 0%                                                                         |                                                                                 |  |  |  |  |
| Second Second | ile c.1020         | 0-0.8                                                                          |                                                                                 |  |  |  |  |
| Second Second |                    |                                                                                |                                                                                 |  |  |  |  |
| Statistics         Statistics                                                                                                    |                    |                                                                                |                                                                                 |  |  |  |  |
| Type: 52710WAE         Type: 52710WAE         Type: 52700WAE         Type:                                                                                                    |                    | 12V Boor-/schroefmachine                                                       |                                                                                 |  |  |  |  |
| Type: 521DWAE         Type: 521DWAE         Type: 521DWAE <td< td=""><td>een mo</td><td>ET I I Boor / Jenroetinaenne</td><td></td></td<>                                                                                                    | een mo             | ET I I Boor / Jenroetinaenne                                                   |                                                                                 |  |  |  |  |
| Acrossoft State         The state         State         S                                                                                                    |                    | Type: 6271DWAE                                                                 |                                                                                 |  |  |  |  |
| Zeer aantrekkelijk geprijsde 12 V boor-/schroefmachine, zacht aandraaimoment 18         Nm, 1.5 kilogram.         Perfecte allouud machine voor middetzware werkzaamheden.         Variabele elektrische toerennegeling voor optimaal schroefwerk.         Masinale grip, controle en werkzoamfort door ergonomische vorm en softgrip.         Duurzaam dankzij geharde stalen tandwielaandrijving.         Machine voltage       12 V         Toerental onbelast 1       0 - 400 min-1         Boorkop       1.0 - 10 mm         Var. toerennegeling (schakelaar)       ja         Aantal mechanische toeren       2         Cap. boren in metaal       10 mm         Aandraaimoment zacht       18 Nm         Aandraaimoment zacht       18 Nm         Aandraaimoment zacht       18 Nm         Aandraaimoment sacht       ja         Andrasimoment sacht       ja         Andrasimoment sacht       ja         Geluidsdrukniveau (LpA)       70 db(A)         Geluidsdrukniveau (LpA)       70 db(A)         Geluidsdrukniveau (LpA)       1.5 m/s²         Vibratie ah boren in metaal       2.5 m/s²         Afm. bdxh       192x95x240 mm         Gewicht (EPTA)       1.5 kg                                                                                                    |                    |                                                                                |                                                                                 |  |  |  |  |
| Nm, 1,5 kilogram.         Perfectes allound machine voor middelzware werkzaamheden.         Variabele elektrische toerenregeling voor optimaal schroefwerk.         Maximale grip, controle en werkcomfort door ergonomische vorm en softgrip.         Duurzaam dankzij geharde stalen tandwielaandrying.         Machine voltage       12 V         Teerental onbelast 1       0 - 400 min-1         Toerental onbelast 2       0 - 1300 min-1         Boorkop       1,0 - 10 mm         Var. toerenregeling (schakelaar)       ja         Andrakering       ja         Andrakering       ja         Andrakering       ja         Andrakering       ja         Andrakering       ja         Andrakering       ja         Andrasimoment zacht       18 Nm         Aandrasimoment hard       30 Nm         Softgrip       ja         Andrasimoment ment       ja         Andrasimoment (Lard)       ja         Astorkkering       ja         Andrasimoment (Lard)       ja         Astorkkering       ja         Andrasimoment (Lard)       ja         Borkoring       ja         Astorkkering       ja         Boldydit       ja                                                                                                    | 1.1.1.46           | Zeer aantrekkelijk geprijsde 12 V boor-/                                       | Zeer aantrekkelijk geprijsde 12 V boor-/schroefmachine, zacht aandraaimoment 18 |  |  |  |  |
| Perfecte allound machine voor middelzware werkcaamheden.<br>Variabele elektrische toerenregeling voor optimaal schroefverk.<br>Maximale gip, controle en werkcomfort door ergonomische vorm en softgrip.<br>Duurzaam dankzij geharde stalen tandwielaandnijving.<br>Machine voltage 12 V<br>Toerental onbelast 1 0 - 400 min-1<br>Toerental onbelast 2 0 - 1300 min-1<br>Boorkop 1.0 mm<br>Var. toerenregeling (schakelaar) ja<br>Aantal mechanische toeren 2<br>Cap. boern in metaal 10 mm<br>Aablekkering ja<br>Aandraaimoment zacht 18 Nm<br>Aandraaimoment zacht 18 Nm<br>Aandraaimoment nat 30 Nm<br>Softgrip ja<br>Aandraaimoment nat 30 Nm<br>Softgrip ja<br>Aandraaimoment as 16<br>Linkey, rechtsom draaind ja<br>Type motor 2-polig<br>Elektrische rem ja<br>Geluidsdrukniveau (LpA) 70 dB(A)<br>Geluidsdrukniveau (LpA) 1920-95x240 mm<br>Gewicht (EPTA) 1.5 kg                                                                                                    |                    | Nm, 1,5 Kilogram.                                                              | Nm, 1,5 kilogram.                                                               |  |  |  |  |
| Maximale grip, controle en werkkomfort door ergonomische vorm en softgrip.         Duurzaam dankzij geharde stalen tandwielaandrijving.         Machine voltage       12 V         Toerental onbelast 1       0 - 400 min-1         Toerental onbelast 2       0 - 1300 min-1         Boorkop       1,0 - 10 mm         Var. toerenregeling (schakelaar)       ja         Aantal mechanische toeren       2         Cap. boren in metaal       10 mm         Aandraaimoment zacht       18 Nm         Aandraaimoment hard       30 Nm         Softgrip       ja         Aandraaimoment nad       ja         Aandraaimoment nad       ja         Aandraaimoment nad       ja         Aandraaimoment nad       ja         Aandraaimoment nad       ja         Aandraaimoment (kath)       70 dB(A)         Geluidsdrukriveau (LpA)       70 dB(A)         Geluidsdrukriveau (K)       3 dB(A)         Vibratie (K) boren in metaal       1,5 m/s²         Vibratie ah boren in metaal       2,5 m/s²         Afm., kohn       1,5 kg                                                                                                    | A DECK             | Perfecte allround machine voor middelzw<br>Variabele elektrische toerenseelige | ware werkzaamneden.                                                             |  |  |  |  |
| Duurzaam dankzij geharde stalen tandwielaamdrijving.         Machine voltage       12 V         Teerantal onbelast 1       0 - 4000 min-1         Doorsp       1,0 - 10 mm         Var. toerenregeling (schakelaar)       je         Anntal mechanische toeren       2         Cap. boren in hout       25 mm         Cap. boren in metaal       10 mm         Aandrasimoment zacht       18 Nm         Aandrasimoment hard       30 Nm         Softgrip       ja         Aandrasimoment metaal       10 mm         Aandrasimoment hard       30 Nm         Softgrip       ja         Aandrasimoment hard       30 Nm         Softgrip       ja         Aandrasimoment mathand       ja         Aandrasimoment in thard       ja         Aandrasimoment metaal       10 mm         Adoldschukniveau (LpA)       70 dB(A)         Geluidsdnukniveau (LpA)       70 dB(A)         Geluidsdnukniveau (K)       3 dB(A)         Vibratie Ah boren in metaal       2.5 m/s²         Mm. both       192x95x240 mm         Gewicht (EPTA)       1.5 kg                                                                                                    |                    | Maximale orin, controle on werkcomfort                                         | i door eroonomische vorm en softania                                            |  |  |  |  |
| Machine voltage       12 V         Teerental onbelast 1       0 - 400 min-1         Teerental onbelast 2       0 - 1300 min-1         Boorkop       1,0 mm         Var. teerenregeling (schakelaar)       ja         Aantal mechanische teeren       2         Cap. boren in hout       25 mm         Cap. boren in metaal       10 mm         Aablokkering       ja         Aandraaimoment zacht       18 Nm         Aandraaimoment zacht       18 Nm         Aandrasimoment metaal       30 Nm         Softgrip       ja         Geluidsdrukniveau (LpA)       70 dB(A)         Geluidsdrukniveau (LpA)       70 dB(A)         Geluidsdrukniveau (LPA)       70 dB(A)         Geluidsdrukniveau (LPA)       192x95x240 mm         Gewicht (EPTA)       1,5 kg                                                                                                    |                    | Duurzaam dankzi) geharde stalen tandw                                          | vielaandni ving.                                                                |  |  |  |  |
| Machine voltage       12 V         Terental onbelast 1       0 - 400 min-1         Toerental onbelast 2       0 - 10 mm         Boorkop       1,0 - 10 mm         Var. toerenregeling (schakelaar)       ja         Aantal mechanische toeren       2         Cap. boren in netaal       10 mm         Aablokkering       ja         Aandraaimoment zoht       18 Nm         Aandraaimoment nard       30 Nm         Softgrip       ja         Aandraaimomenten       16         Links-, rechtsom drasiend       ja         Type motor       2-polig         Elektrische rem       ja         Geluidsdrukniveau (LpÅ)       70 dB(Å)         Geluidsdrukniveau (k)       3 dB(Å)         Vibratie (K) boren in metaal       1,5 m/s <sup>2</sup> Vibratie ah boren in metaal       2,5 m/s <sup>2</sup> Afm., koth       192x95x240 mm         Gewicht (EPTA)       1,5 kg                                                                                                    |                    |                                                                                |                                                                                 |  |  |  |  |
| Toerental onbelast 1       0 - 400 min-1         Toerental onbelast 2       0 - 1300 min-1         Boorkop       1.0 - 10 mm         Var. toerenregeling (schakelsar)       ja         Aantai mechanische toeren       2         Cap. boren in neutal       10 mm         Achoranismonent zacht       18 Mm         Aandrasimoment hard       30 Nm         Softgrip       ja         Aandrasimoment nard       16         Links-, rechtsom drasiend       ja         Type motor       2-pal         Geluidsdrukniveau (LpA)       70 dB(A)         Geluidsdrukniveau (LpA)       3 dB(A)         Vibratie Ah boren in metaal       1.5 m/s²         Vibratie Ah boren in metaal       2.5 m/s²         Afm., kokh       192x95x240 mm         Gewicht (EPTA)       1.5 kg                                                                                                    |                    | Machine voltage                                                                | 12 V                                                                            |  |  |  |  |
| Boorksp       1,0-10 mm         Var. toerenregeling (schakelaar)       ja         Aantal mechanische toeren       2         Cap. boren in hout       25 mm         Cap. boren in metaal       10 mm         Aatola mentanische toeren       2         Cap. boren in metaal       10 mm         Aatola kering       ja         Aandraaimoment zacht       18 Nm         Aandraaimoment hard       30 Nm         Softgrip       ja         Aandraaimoment ment       16         Links-, rechtsom drasiend       ja         Type motor       2-polig         Elektrische rem       ja         Geluidsdrukniveau (LpA)       70 dB(A)         Geluidsdrukniveau (K)       3 dB(A)         Vibratie Ah boren in metaal       2.5 m/s²         Vibratie Ah boren in metaal       2.5 m/s²         Afm. Jobat       192x95x240 mm         Gewicht (EPTA)       1.5 kg                                                                                                    |                    | Toerental onDelast 1                                                           | 0 - 400 min-1                                                                   |  |  |  |  |
| Var. toernregeling (schakelaar)<br>Var. toernregeling (schakelaar)<br>Cap. boren in hout<br>Cap. boren in metaal<br>Aandraaimoment zacht<br>Aandraaimoment zacht<br>Softgrip<br>Softgrip<br>Softgrip<br>Ja<br>Aandraaimomenten<br>Softgrip<br>Ja<br>Aandraaimomenten<br>Softgrip<br>Ja<br>Aandraaimomenten<br>Softgrip<br>Elektrische nem<br>Geluidsdrukniveau (LpA)<br>Geluidsdrukniveau (LpA)<br>Vibratie ah boren in metaal<br>Vibratie ah boren in metaal<br>Adm. hobsh<br>Gewicht (EPTA)                                                                                                    |                    | Book on                                                                        | 10-100mm                                                                        |  |  |  |  |
| Aantal mechanische toeren       2         Cap. boren in metsal       10 mm         Aablekkering       ja         Aandraaimoment zacht       18 Nm         Aandraaimoment nard       30 Nm         Softgrip       ja         Aandraaimomenten       16         Links-, rechtsom drasiend       ja         Geluidsdrukriveau (LpÅ)       70 dB(A)         Geluidsdrukriveau (k)       3 dB(A)         Vibratie (K) boren in metaal       1,5 m/s <sup>2</sup> Afm.       1,5 m/s <sup>2</sup> Afm.       1,5 kg                                                                                                    |                    | Var. toerenregeling (schakelaar)                                               | 18                                                                              |  |  |  |  |
| Cap. boren in hout 25 mm<br>Cap. boren in metaal 10 mm<br>Asblokkering Ja<br>Aandrasimoment zacht 18 Nm<br>Aandrasimoment hand 30 Nm<br>Softgrip Ja<br>Aandrasimomenten 16<br>Links-, rechtsom drasiend Ja<br>Type motar 2-polig<br>Einktrische rem Ja<br>Geluidsdrukniveau (LpA) 70 dB(A)<br>Geluidsdrukniveau (LpA) 70 dB(A)<br>Geluidsdrukniveau (LpA) 3 dB(A)<br>Vibratie (K) boren in metaal 1,5 m/s <sup>2</sup><br>Vibratie ah boren in metaal 2,5 m/s <sup>2</sup><br>Afm., boxh 15 kg                                                                                                    |                    | Aantal mechanische toeren                                                      | 2                                                                               |  |  |  |  |
| Cap. Boren in metaal 10 mm<br>Aablokkering ja<br>Aandraaimoment zacht 18 Nm<br>Aandraaimoment hard 30 Nm<br>Softgrip ja<br>Aandraaimomenten 16<br>Links-, rechtsom draaiend ja<br>Type motor 2-polig<br>Eektrische rem ja<br>Geluidsdrukniveau (LpA) 70 dB(A)<br>Geluidsdrukniveau (LpA) 70 dB(A)<br>Geluidsdrukniveau (L) 3 dB(A)<br>Vibratie Ah Boren in metaal 1,5 m/s <sup>2</sup><br>Vibratie Ah Boren in metaal 2,5 m/s <sup>2</sup><br>Afm. boxh 192x95x240 mm<br>Gewicht (EPTA) 1,5 kg                                                                                                    |                    | Cap. boren in hout                                                             | 25 mm                                                                           |  |  |  |  |
| Aborakenný je<br>Aandrasimoment zacht 18 Nm<br>Aandrasimoment hard 30 Nm<br>Sottgrip ja<br>Aandrasimomenten 16<br>Links-, rechtsom drasiend ja<br>Type motor 2-polig<br>Elektrische rem ja<br>Geluidsdruknivesu (LpA) 70 dB(A)<br>Geluidsdruknivesu (K) 3 dB(A)<br>Vibratie (K) boren in metasl 1,5 m/s²<br>Vibratie (K) boren in metasl 2,5 m/s²<br>Afm. kobxh 192x95x240 mm<br>Gewicht (EPTA) 1,5 kg                                                                                                    |                    | Cap. boren in metaal                                                           | 10 mm                                                                           |  |  |  |  |
| Absolutionment hard     30 Nm       Softgrip     ja       Softgrip     ja       Androsalmomenten     16       Links-, rechtsom drasiend     ja       Type motor     2-polig       Elekthische rem     ja       Geluidsdrukniveau (LpA)     70 dB(A)       Geluidsdrukniveau (K)     3 dB(A)       Vibratie Ah boren in metaal     1,5 m/s <sup>2</sup> Vibratie Ah boren in metaal     2,5 m/s <sup>2</sup> Afm., kokh     192x95x240 mm       Gewicht (EPTA)     1,5 kg                                                                                                    |                    | Asplokkering<br>Asplokkering                                                   | je<br>18 Nm                                                                     |  |  |  |  |
| Softgrip     ja       Aandrasimomenten     16       Links-, rechtsom drasiend     ja       Type motor     2-polig       Elektrische rem     ja       Geluidsdnukniveau (LpA)     70 dB(A)       Geluidsdnukniveau (K)     3 dB(A)       Vibratie (K) boren in metaal     1,5 m/s²       Vibratie ah boren in metaal     2,5 m/s²       Afm., kokh     192x95x240 mm       Gewicht (EPTA)     1,5 kg                                                                                                    |                    | Aandraaimoment hard                                                            | 30 Nm                                                                           |  |  |  |  |
| Abdrasimomenten     16       Links-, rechtsom drasiend     ja       Type motor     2-polig       Elektrische nem     ja       Geluidsdrukniveau (LpA)     70 dB(A)       Geluidsdrukniveau (K)     3 dB(A)       Vibratie (K) boren in metaal     1,5 m/s²       Vibratie ah boren in metaal     2,5 m/s²       Afm. lxbxh     192x95x240 mm       Gewicht (EPTA)     1,3 kg                                                                                                    |                    | Softgrip                                                                       | ja                                                                              |  |  |  |  |
| Links-, rechtsom drasiend ja<br>Type motor 2-polig<br>Elektrische rem ja<br>Geluidsdrukniveau (LpA) 70 dB(A)<br>Geluidsdrukniveau (K) 3 dB(A)<br>Vibratie (K) boren in metaal 1,5 m/s <sup>2</sup><br>Vibratie ah boren in metaal 2,5 m/s <sup>2</sup><br>Afm. kotxh 192x95x240 mm<br>Gewicht (EPTA) 1,5 kg                                                                                                    |                    | Aandraaimomenten                                                               | 16                                                                              |  |  |  |  |
| likytroster em Ja<br>Elektrische rem Ja<br>Geluidsdrukniveau (LpA) 70 dB(A)<br>Geluidsdrukniveau (K) 3 dB(A)<br>Vibratie (K) boren in metaal 1,5 m/s <sup>2</sup><br>Vibratie ah boren in metaal 2,5 m/s <sup>2</sup><br>Afm. kokh 192x95x240 mm<br>Gewicht (EPTA) 1,5 kg                                                                                                    |                    | Links-, rechtsom draaiend                                                      | ja                                                                              |  |  |  |  |
| Geluidsdrukriveau (LpA) 70 dB(A)<br>Geluidsdrukriveau (LpA) 3 dB(A)<br>Geluidsdrukriveau (K) 3 dB(A)<br>Vitratie (K) boren in metaal 1,5 m/s²<br>Vitratie ah boren in metaal 2,5 m/s²<br>Afm. lokkh 192x95x240 mm<br>Gewicht (EPTA) 1,5 kg                                                                                                    |                    | Type motor<br>Elektrische erm                                                  | 2-polig                                                                         |  |  |  |  |
| Geluidsdrukniveau (K) 3 dB(Å)<br>Vibratie (K) boren in metaal 1,5 m/s <sup>2</sup><br>Vibratie ah boren in metaal 2,5 m/s <sup>2</sup><br>Afm. bobxh 192x95x240 mm<br>Gewicht (EPTA) 1,5 kg                                                                                                    |                    | Geluidsfrukniveau (InA)                                                        | 70 dB(A)                                                                        |  |  |  |  |
| Vibratie (K) boren in metaal 1,5 m/s²<br>Vibratie ah boren in metaal 2,5 m/s²<br>Afm. kokh 192x95x240 mm<br>Gewicht (EPTA) 1,5 kg                                                                                                    |                    | Geluidsdrukniveau (K)                                                          | 3 dB(A)                                                                         |  |  |  |  |
| Vibratie ah boren in metaal 2,5 m/s <sup>2</sup><br>Afm. Isbxh 192x95x240 mm<br>Gewicht (EPTA) 1,5 kg                                                                                                    |                    | Vibratie (K) boren in metaal                                                   | 1,5 m/s <sup>2</sup>                                                            |  |  |  |  |
| Afm. kdxh 192x95x240 mm<br>Gewicht (EPTA) 1,5 kg                                                                                                    |                    | Vibratie an boren in metaal                                                    | 2,5 m/s <sup>2</sup>                                                            |  |  |  |  |
| анили (с-ти)<br>                                                                                                    |                    | Afm. bdxh                                                                      | 192x95x240 mm                                                                   |  |  |  |  |
|                                                                                                    |                    | GEWICHT (CFTM)                                                                 | -t-r. Ny                                                                        |  |  |  |  |
|                                                                                                    |                    |                                                                                |                                                                                 |  |  |  |  |
|                                                                                                    |                    |                                                                                |                                                                                 |  |  |  |  |
|                                                                                                    |                    |                                                                                |                                                                                 |  |  |  |  |
|                                                                                                    |                    |                                                                                |                                                                                 |  |  |  |  |
|                                                                                                    |                    |                                                                                |                                                                                 |  |  |  |  |
|                                                                                                    |                    |                                                                                |                                                                                 |  |  |  |  |
|                                                                                                    |                    |                                                                                |                                                                                 |  |  |  |  |
|                                                                                                    |                    |                                                                                |                                                                                 |  |  |  |  |
| ( DRIVITAN I FOUNTANI                                                                                                    |                    |                                                                                | ( DOINTEN ) ( SUITEN )                                                          |  |  |  |  |

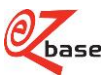